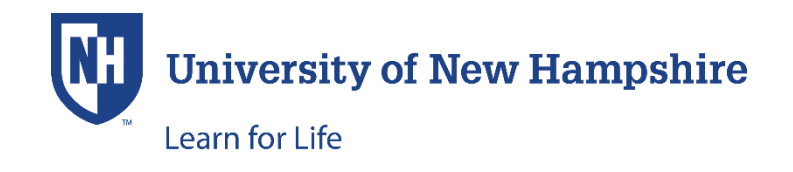

## HOW TO PAY THE OUTSTANDING BALANCE IN A STUDENT ACCOUNT:

1. Log In to the learnforlife.unh.edu website using the Student LogIn in the upper right corner:

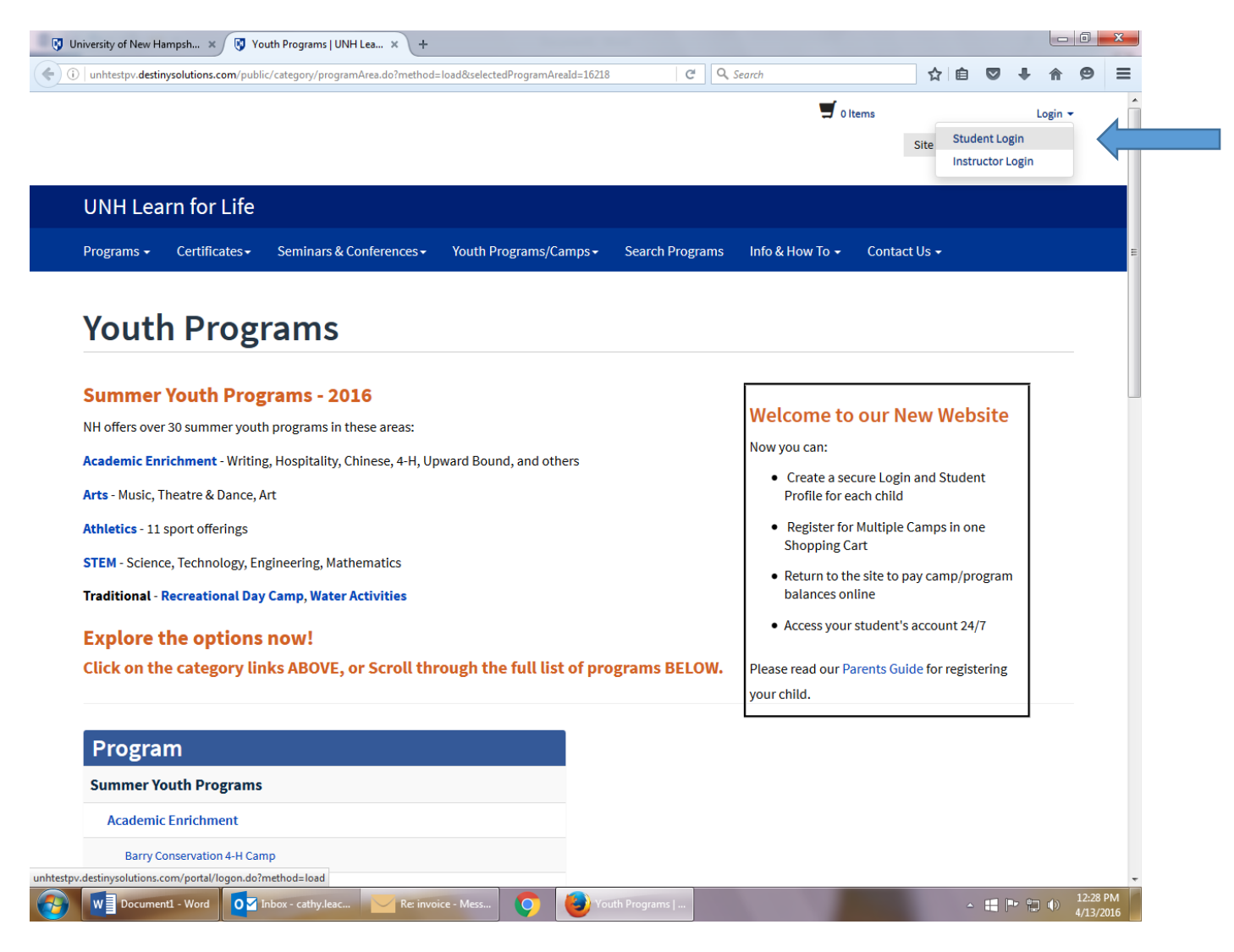

2. Use the "I have an account already" log in, using the student user name and password that you were assigned when initially creating the student account, or whatever you may have changed them to.

| https://unhtestpv.destinysolutions.com/portal/logon.do?me | thod=load                   | C <sup>e</sup> Q, Search                                          | ☆ 自 ♥ ♥ 1                                |
|-----------------------------------------------------------|-----------------------------|-------------------------------------------------------------------|------------------------------------------|
|                                                           |                             |                                                                   | 0 Items Log                              |
|                                                           |                             |                                                                   | Site Search:                             |
|                                                           |                             |                                                                   |                                          |
| UNH Learn for Life                                        |                             |                                                                   |                                          |
| Programs - Certificates - Seminars & Confe                | rences - Youth Programs/Cam | os + Search Programs Info & How To                                | o ← Contact Us ←                         |
|                                                           |                             |                                                                   |                                          |
|                                                           |                             |                                                                   |                                          |
| Log-In to Student H                                       | Portal                      |                                                                   |                                          |
|                                                           |                             |                                                                   |                                          |
| I have an account already                                 |                             | l am a new user                                                   |                                          |
| Log in using your existing account information.           |                             | Thank you for creating an account. A                              | user name and password will be           |
| User Name (case sensitive):                               | Forgot User Name            | emailed to you after you enter and sul                            | omit your primary e-mail below.          |
|                                                           |                             | If you are completing a registration, yo                          | ou will create your own user name and    |
| Password (case sensitive).                                | Forgot Password             | password as you complete a full stude                             | ent profile during the checkout          |
|                                                           |                             | If you are a youth participant, please k                          | ave your parent or guardian create an    |
|                                                           |                             | account using their email address, and                            | d make sure to chose the 'Participant is |
|                                                           |                             | under 18 years of age' option below.                              |                                          |
| CONTINUE                                                  |                             |                                                                   |                                          |
| CONTINUE                                                  |                             | Email:                                                            |                                          |
| CONTINUE                                                  |                             | Email:                                                            |                                          |
| CONTINUE                                                  |                             | Email:                                                            |                                          |
| CONTINUE                                                  |                             | Email:<br>Retype Email Address:                                   |                                          |
| CONTINUE                                                  |                             | Email:<br>Retype Email Address:                                   |                                          |
| CONTINUE                                                  |                             | Email: Retype Email Address: Select one of the following options: |                                          |

**NOTE:** These are case sensitive.

3. This will bring you to 'Student Home' screen:

| UNH Lea                        | rn for Life    |                                                          |                             |                         |                     |                            |               |         |          |
|--------------------------------|----------------|----------------------------------------------------------|-----------------------------|-------------------------|---------------------|----------------------------|---------------|---------|----------|
| Programs <del>-</del>          | Certificates - | Seminars & Conferences -                                 | Youth Programs/Camps -      | Search Programs         | Info & How To       | <ul> <li>Contac</li> </ul> | ct Us 👻       |         |          |
| Student Home                   |                | Student Ho                                               | me                          |                         |                     |                            |               | Ja      | ck Rock  |
| My Profile                     |                |                                                          |                             |                         |                     |                            | XO            | 00392 - | - X00039 |
| My Enrollment H<br>My Schedule | History        | Velcome to your Student Home                             | e page. Use the Student Hom | e menu on the left to a | ccess features of y | our page.                  |               |         |          |
| My Applications                |                | My Current Progra                                        | ams                         |                         | 4                   | Announceme                 | ents          |         |          |
| My Certificates/<br>Programs   | Special        | 0005 - EXT CARE Session 1 C<br>- Extended Care Session 1 | amp Wildcat                 |                         |                     | There are no               | items to sho  | ow.     |          |
| My Account Hist<br>My Invoices | tory           | View section details                                     |                             |                         |                     | Upcoming Ev                | vents         |         |          |
| Forms and Polic                | cies           |                                                          |                             |                         |                     | Thora ara na               | itoms to she  |         |          |
| Special Request                | ts             | 0005 - Sess I 6/27-7/8 Camp<br>Session I                 | Wildcat -                   |                         |                     | incre are no               | items to site | JVV.    |          |
| Help                           | -              | View section details                                     |                             |                         |                     |                            |               |         |          |
|                                |                |                                                          |                             |                         |                     |                            |               |         |          |

4. Click on 'My Invoices.'

| nttps://unntes                                                            | tpv.destinysolutio              | ons.com/coursebasket | publicitivoicesei              | ect.do:metriod=ioadir | ivoices                | C 4 360                          | arcn            | <u></u>      |              | • •        |    |
|---------------------------------------------------------------------------|---------------------------------|----------------------|--------------------------------|-----------------------|------------------------|----------------------------------|-----------------|--------------|--------------|------------|----|
|                                                                           |                                 |                      |                                |                       |                        |                                  | 5               | 0 Items V    | Velcome Jack | Log Out    |    |
|                                                                           |                                 |                      |                                |                       |                        |                                  |                 | Site S       | earch:       | С          | 2  |
|                                                                           |                                 |                      |                                |                       |                        |                                  |                 |              |              |            | _  |
| UNH Learn                                                                 | for Life                        |                      |                                |                       |                        |                                  |                 |              |              |            |    |
| Programs - Ce                                                             | rtificates <del>-</del>         | Seminars & Conf      | erences <del>-</del>           | Youth Programs/C      | Camps <del>-</del> Sea | rch Programs                     | Info & How To + | Contact Us 🗸 |              |            |    |
|                                                                           |                                 |                      |                                |                       |                        |                                  |                 |              |              |            |    |
| Student Home                                                              | R.                              |                      |                                |                       |                        |                                  |                 |              |              | Jack Rock  | et |
| My Profile                                                                | IV                              | iy invo              | ices                           |                       |                        |                                  |                 | _            | X00039       | 2 — X00039 | 92 |
| My Enrollment History                                                     |                                 |                      |                                |                       |                        |                                  |                 |              |              |            |    |
| My Schedule                                                               | C                               | Outstanding Invoi    | ces                            |                       |                        |                                  |                 |              |              |            |    |
| My Applications                                                           |                                 | Date                 |                                | Invoice No.           | Due Date               | Total Amount                     | Invoiced        | Balance Due  |              |            |    |
| My Certificates/Specia<br>Programs                                        |                                 | 22 Feb 2016 0        | 02:51:11 PM                    | 181                   | 13 Jun 2016            | \$350.00                         | \$150.00        | \$150.00     | Print R      | eceipt     |    |
| My Account History                                                        |                                 |                      |                                |                       |                        |                                  |                 |              |              |            |    |
| My Invoices                                                               | P                               | AY SELECTED INVO     |                                |                       |                        |                                  |                 |              |              |            |    |
| Forms and Policies                                                        |                                 |                      |                                |                       |                        |                                  |                 |              |              |            |    |
| Special Requests                                                          |                                 |                      |                                |                       |                        |                                  |                 |              |              |            |    |
| Announcements                                                             |                                 |                      |                                |                       |                        |                                  |                 |              |              |            |    |
| Help                                                                      |                                 |                      |                                |                       |                        |                                  |                 |              |              |            |    |
|                                                                           |                                 |                      |                                |                       |                        |                                  |                 |              |              |            |    |
|                                                                           |                                 |                      |                                |                       |                        |                                  |                 |              |              |            |    |
|                                                                           |                                 | co                   | NTACT                          |                       | GET HE                 | LP                               |                 | FOLLOW US    |              |            |    |
| University of New Ha<br>Copyright © 2015<br>TTY Users: 7-1-1 or 80<br>NH) | mpshire logo<br>)0-735-2964 (Re | elay 오               | Attention: Cl<br>11 Garrison A | aire<br>Ave, Room G50 | ■ Reques<br>■ Join Ou  | t Information<br>Ir Mailing List |                 | f 💆 🖸        |              |            |    |
|                                                                           |                                 |                      | Durham, NH                     |                       |                        |                                  |                 |              |              |            |    |

Here you can either:

- Click on Pay Selected Invoices, or
- Click on the Invoice Basket # to see more details

## Notes:

- The last column shows the Balance Due for that particular basket/cart.
- If you have registered a child for more than one camp, then you may have numerous basket #'s on this screen. Clicking on the Basket # will allow you to see the details so that you can choose which program to pay the balance for.
- 5. To choose which invoice to pay, click the box to the left of the invoice.
- 6. Click on 'Pay Selected Invoices.'

| https://unhtestpv.destinysol        | utions.com/coursebasket/publicInvoiceSelect.do          | C                       | Q. Search                         | ☆ 自 ♥ ♣ 佘                    |
|-------------------------------------|---------------------------------------------------------|-------------------------|-----------------------------------|------------------------------|
|                                     |                                                         |                         | 🛒 0 Items                         | Welcome Jack   Log Out       |
|                                     |                                                         |                         |                                   | Site Search:                 |
|                                     |                                                         |                         |                                   |                              |
| UNH Learn for Li                    | fe                                                      |                         |                                   |                              |
| Programs - Certificate              | s → Seminars & Conferences → Youth Programs/Cam         | nps - Search Progra     | ms Info & How To 👻 Conta          | act Us 🗸                     |
|                                     |                                                         |                         |                                   |                              |
| Student Home                        | Invoice Payment                                         |                         |                                   | Jack Rock                    |
| My Profile                          |                                                         |                         |                                   | X000392 — X00039             |
| My Enrollment History               | Calested Invision                                       |                         |                                   |                              |
| My Schedule                         | Selected invoices                                       |                         |                                   |                              |
| My Applications                     | Invoice No.                                             |                         |                                   | Balance Due                  |
| My Certificates/Special<br>Programs | 181                                                     |                         |                                   | \$150.00                     |
| My Account History                  | Total Due                                               |                         |                                   | \$150.00                     |
| My Invoices                         |                                                         |                         |                                   |                              |
| Forms and Policies                  | Policy Confirmation                                     |                         |                                   |                              |
| Special Requests                    | Pegistration Policies                                   |                         |                                   | [                            |
| Announcements                       | Dease see the applicable program unit below for its Pe  | gistration Policies     |                                   |                              |
| Help                                | Prease see the applicable program time below for its ke | gistration Folicies.    |                                   |                              |
|                                     | I have read and understand the registration and p       | privacy policies and ap | prove charging the above indicate | ed amount on my credit card. |
|                                     |                                                         |                         |                                   |                              |
|                                     | Print Registration Policies                             |                         |                                   |                              |
|                                     | Back CONTINUE CHECKOUT                                  |                         |                                   |                              |
|                                     |                                                         |                         |                                   |                              |

- 7. Review and click the box that you have read the registration and privacy policies.
- 8. Click 'Continue Checkout.'

This brings you to the Review Payment Information screen:

|                                                  |                                                                                                    | (.                                                                                                    |                                                                    |                       |                               |         |        |           |
|--------------------------------------------------|----------------------------------------------------------------------------------------------------|----------------------------------------------------------------------------------------------------|--------------------------------------------------------------------|-----------------------|-------------------------------|---------|--------|-----------|
| https://unhtestpv.dest                           | inysolutions.com/coursebasket/pul                                                                          | blicInvoicePayment.do                                                                                                    | C Q                                                                | Search                | ☆自                            |         | ∔ ♠    |           |
| UNH Learn fo                                     | r Life                                                                                                    |                                                                                                    |                                                                    |                       |                               |         |        |           |
| Student Portal 🗸 🛛                               | Programs - Certificates                                                                                    | <ul> <li>Seminars &amp; Conferences</li> </ul>                                                                                                    | Youth Programs/Camps -                                             | Search Programs       | Info & How To 👻               |         |        |           |
| Contact Us <del>-</del>                          |                                                                                                    |                                                                                                    |                                                                    |                       |                               |         |        |           |
| Checkout                                         |                                                                                                    |                                                                                                    |                                                                    |                       |                               |         |        |           |
| Log In / My Profile                              | e / Receipt                                                                                                |                                                                                                    |                                                                    |                       |                               |         |        |           |
|                                                  |                                                                                                    |                                                                                                    |                                                                    |                       |                               |         |        |           |
|                                                  |                                                                                                    |                                                                                                    |                                                                    |                       |                               |         |        |           |
| Please click button or<br>until you receive conf | nly once to avoid multiple ch                                                                              | narges. Transactions can take so<br>complete.                                                                                                    | ome time depending on your in                                      | ternet connection. Do | not navigate away fro         | om this | page   |           |
| Please click button or<br>until you receive conf | nly once to avoid multiple ch<br>irmation your transaction is                                              | narges. Transactions can take so<br>complete.                                                                                                    | ome time depending on your in                                      | ternet connection. Do | not navigate away fro         | om this | page   |           |
| Please click button or<br>until you receive conf | nly once to avoid multiple ch<br>irmation your transaction is<br>Review                                    | narges. Transactions can take so<br>complete.<br>w Payment Informatio                                                                                                    | ome time depending on your in                                      | ternet connection. Do | not navigate away fro         | om this | page   |           |
| Please click button or<br>until you receive conf | nly once to avoid multiple ch<br>irmation your transaction is<br>TEST Revie<br>Please rev                  | narges. Transactions can take so<br>complete.<br>W Payment Informatio<br>view the information below and click th                                                                                                    | me time depending on your in<br><b>n</b><br>1e "Continue" button.  | ternet connection. Do | not navigate away fro         | om this | page   | Ģ         |
| Please click button or<br>until you receive conf | nly once to avoid multiple ch<br>irmation your transaction is<br>TEST Revie<br>Please rev<br>Please rev    | narges. Transactions can take so<br>complete.<br>W Payment Information<br>view the information below and click th<br>ent Amount                                                                                                    | ome time depending on your in<br><b>n</b><br>1e "Continue" button. | ternet connection. Do | not navigate away fro         | om this | page   | 9         |
| Please click button or<br>until you receive conf | nly once to avoid multiple ch<br>irmation your transaction is<br>TEST Revier<br>Please rev<br>Please rev   | Arranges. Transactions can take so<br>complete.<br><b>W Payment Informatio</b><br>view the information below and click the<br>ent Amount<br>Account: Jack RR                                                                        | n<br>n<br>n<br>e "Continue" button.                                | ternet connection. Do | not navigate away fro         | om this | r page | 20        |
| Please click button or<br>until you receive conf | nly once to avoid multiple ch<br>irmation your transaction is<br>TEST Revier<br>Please rev<br>Payme        | w Payment Information<br>view the information below and click the<br>ent Amount<br>Account: Jack Ro<br>Payment Amount: 150.00<br>Total Amount: 150.00                                                                               | n your in<br>n<br>ne "Continue" button.                            | ternet connection. Do | not navigate away fro         | om this | r page | 00        |
| Please click button or<br>until you receive conf | nly once to avoid multiple ch<br>irmation your transaction is<br>TEST Revie<br>Please rev<br>Payme<br>TEST | arges. Transactions can take so<br>complete.<br><b>W Payment Informatio</b><br>view the information below and click th<br>ent Amount<br>Account: Jack Ro<br>Payment Amount: 150.00<br>Total Amount: 150.00<br>Payment Method: Credi | n<br>n<br>continue" button.                                        | ternet connection. Do | not navigate away fro<br>TEST | om this | TE     | <b>10</b> |

 Review the Payment Information, and click on 'Continue.' (Or click 'Cancel' if you are not ready to pay at this time).

UNH Learn for Li...

**0 2** 

W Document1 - Word

This brings you to the Provide Credit Card Information screen:

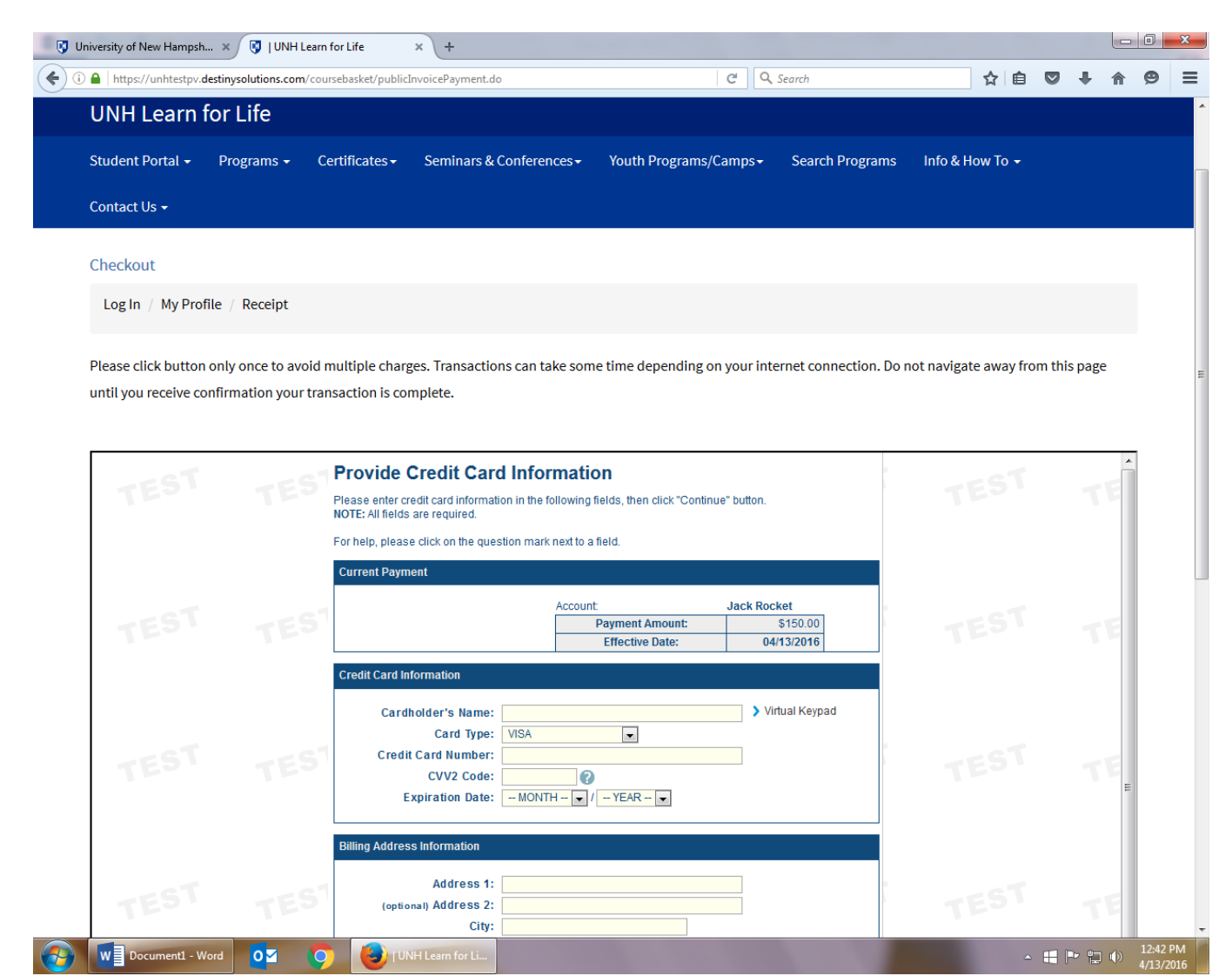

- 10. Input credit card and billing address information.
- 11. After entering all required data, click on 'Continue' to complete the payment process.

You will receive an email confirmation of your payment from the payment processor. This confirmation will go to the email provided in the student account.